# **Creating an Action File**

## What is a Photoshop Action?

A Photoshop Action is a series of recorded steps or commands that you can save and reuse to automate repetitive tasks, saving time and ensuring consistency in your work.

# Steps to Create an Action File in Photoshop

#### 1. Open Photoshop and Prepare Your Workspace:

- Launch Photoshop.
- Open the file/image you want to work on.

#### 2. Access the Actions Panel:

• Go to Window > Actions to open the Actions Panel.

#### 3. Create a New Action:

- In the Actions Panel, click the folder icon to create a new set (optional, for organizing actions).
- Click the + icon or the "Create New Action" button.
- Give your action a descriptive name.
- Assign a function key (optional) for quick access.
- Select a color label (optional).

#### 4. Start Recording:

- Press the Record button in the Actions Panel. (The red dot indicates recording is active.)
- Perform the steps you want to automate (e.g., resizing, applying filters, adjusting colors).
- **Note:** Be precise; every step is recorded.

## 5. Stop Recording:

Once all steps are performed, click the Stop button in the Actions Panel (square icon).

## 6. Test Your Action:

• Open a new file and play the action by selecting it in the Actions Panel and clicking the Play button (triangle icon).

## 7. Save the Action File:

- Open the Actions Panel menu (three lines in the top-right corner).
- Select Save Actions.
- $\circ$  Choose a destination and save the file as a .atn file.

# **Using Actions in Photoshop**

## 1. Apply Actions to a File:

- Open the file/image.
- $\circ$   $\;$  Select the desired action in the Actions Panel.
- Click the Play button.
- 2. Batch Process with Actions:

- Go to File > Automate > Batch.
- Choose the action and specify the source folder containing files to process.
- Set the destination folder for processed files.
- Click OK to execute the batch process.

# **Benefits of Using Photoshop Actions**

- 1. Efficiency:
  - Automates repetitive tasks, saving time.
- 2. Consistency:
  - Ensures uniformity across multiple images.
- 3. Productivity:
  - Enables faster editing, especially for bulk tasks.
- 4. Accessibility:
  - Easy to share with others using .atn files.

# **Tips for Creating Effective Actions**

- Plan Your Steps: Know the exact steps before recording.
- Avoid Redundant Steps: Keep the action file clean and efficient.
- Use Conditional Actions: Add flexibility for diverse workflows (available in advanced action setups).
- **Backup Actions:** Save a copy of your .atn files to avoid losing your work.